#### Our Products Make Your Product Better®

To learn more about EMAC's products and services and how they can help your project

http://ftp.emacinc.com/Tech\_Info/About\_EMAC\_Products\_and\_Services.pdf

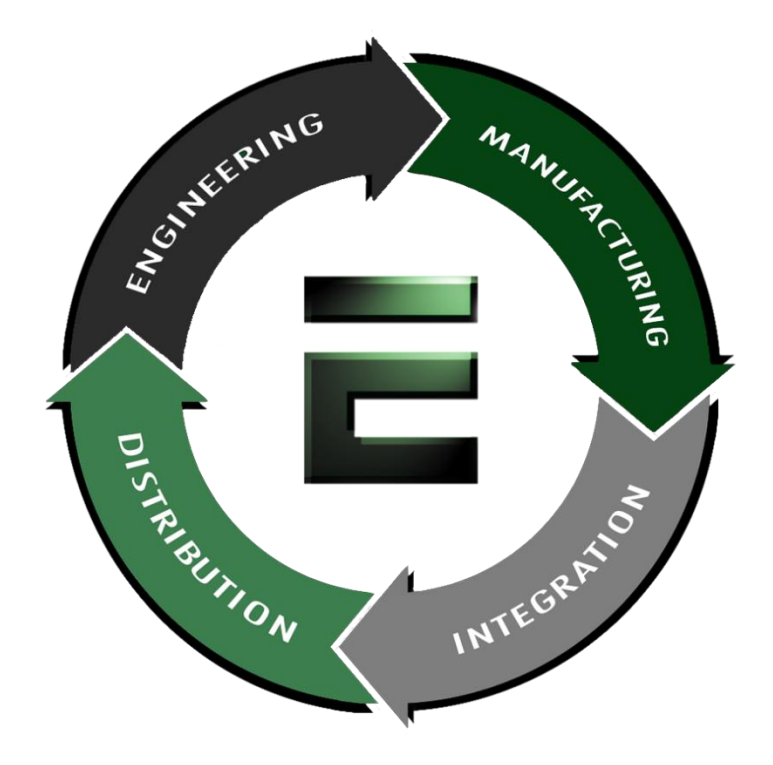

Authorized Distributor, Integrator, and Value-Added Reseller

Manual downloaded from <a href="https://www.seaminten.com">ftp.emacinc.com</a>

For purchase information please contact info@emacinc.com

For technical support please submit a ticket at <u>www.emacinc.com/support</u>

#### PICO-IMX6

Freescale i.MX6 Dual Lite/Quad Processor Onboard 1GB Memory USB 2.0, I2C, CAN Bus 18-bit Single-Channel LVDS 4GB eMMC (Optional) (Detailed Testing Instructions can be found in accompanying Test Guide in disk)

> PICO-IMX6 Manual Rev.A 1<sup>st</sup> Ed. July 13, 2015

## Acknowledgments

All other products' name or trademarks are properties of their respective owners.

- AMI is a trademark of American Megatrends Inc.
- Freescale<sup>™</sup> is a trademark of Freescale Semiconductor, Inc.
- Microsoft Windows<sup>®</sup> is a registered trademark of Microsoft Corp.
- ITE is a trademark of Integrated Technology Express, Inc.
- IBM, PC/AT, PS/2, and VGA are trademarks of International Business Machines Corporation.

Please be notified that all other products' name or trademarks not be mentioned above are properties of their respective owners.

## Packing List

Before you begin installing your card, please make sure that the following materials have been shipped:

- 1 PICO-IMX6 Board
- 1 CD-ROM for manual (in PDF format)
- 2 UART Screws
- 1 UART Cable
- 1 Power Cable
- 1 USB Cable (by SKU)

If any of these items should be missing or damaged, please contact your distributor or sales representative immediately.

#### China RoHS Requirements 产品中有毒有害物质或元素名称及含量

#### AAEON Main Board/ Daughter Board/ Backplane

|                                                            | 有毒有害物质或元素 |      |      |          |       |        |
|------------------------------------------------------------|-----------|------|------|----------|-------|--------|
| 部件名称                                                       | 铅         | 汞    | 镉    | 六价铬      | 多溴联苯  | 多溴二苯醚  |
|                                                            | (Pb)      | (Hg) | (Cd) | (Cr(VI)) | (PBB) | (PBDE) |
| 印刷电路板                                                      | ×         | 0    | 0    |          | 0     | 0      |
| 及其电子组件                                                     |           | 0    | 0    |          | 0     | 0      |
| 外部信号                                                       |           | 0    | 0    |          |       | 0      |
| 连接器及线材                                                     | ^         | 0    | 0    | 0        | 0     | 0      |
|                                                            |           |      |      |          |       |        |
|                                                            |           |      |      |          |       |        |
|                                                            |           |      |      |          |       |        |
|                                                            |           |      |      |          |       |        |
|                                                            |           |      |      |          |       |        |
|                                                            |           |      |      |          |       |        |
|                                                            |           |      |      |          |       |        |
|                                                            |           |      |      |          |       |        |
| O:表示该有毒有害物质在该部件所有均质材料中的含量均在<br>SJ/T 11363-2006标准规定的限量要求以下。 |           |      |      |          |       |        |

X:表示该有毒有害物质至少在该部件的某一均质材料中的含量超出 SJ/T 11363-2006 标准规定的限量要求。

备注:此产品所标示之环保使用期限,系指在一般正常使用状况下。

#### **China RoHS Requirements**

Poisonous or Hazardous Substances or Elements in Products AAEON Main Board/ Daughter Board/ Backplane

|                                                      | Poisonous or Hazardous Substances or Elements |                 |                 |                                    | ents                                 |                                             |
|------------------------------------------------------|-----------------------------------------------|-----------------|-----------------|------------------------------------|--------------------------------------|---------------------------------------------|
| Component                                            | Lead<br>(Pb)                                  | Mercury<br>(Hg) | Cadmium<br>(Cd) | Hexavalent<br>Chromium<br>(Cr(VI)) | Polybrominated<br>Biphenyls<br>(PBB) | Polybrominated<br>Diphenyl Ethers<br>(PBDE) |
| PCB & Other<br>Components                            | х                                             | о               | 0               | 0                                  | 0                                    | O٥                                          |
| Wires &<br>Connectors<br>for External<br>Connections | x                                             | 0               | 0               | 0                                  | 0                                    | 0                                           |
|                                                      |                                               |                 |                 |                                    |                                      |                                             |
|                                                      |                                               |                 |                 |                                    |                                      |                                             |

O: The quantity of poisonous or hazardous substances or elements found in each of the component's parts is below the SJ/T 11363-2006-stipulated requirement.

X: The quantity of poisonous or hazardous substances or elements found in at least one of the component's parts is beyond the SJ/T 11363-2006-stipulated requirement.

## Note: The Environment Friendly Use Period as labeled on this product is applicable under normal usage only

### Contents

#### **Chapter 1 General Information**

| 1.1 Introduction   | 1-2 |
|--------------------|-----|
| 1.2 Features       | 1-3 |
| 1.3 Specifications | 1-4 |

#### **Chapter 2 Quick Installation Guide**

| 2.5.6 LVDS Power Connector (CN31) 2-13          |
|-------------------------------------------------|
| 2.5.7 UART for Debug Port Connector (CN33) 2-14 |
| 2.5.8 DI/O Connector (CN37) 2-14                |
| 2.5.9 LVDS Connector (CN40) 2-15                |
| 2.5.10 Power Button & Reset (CN41) 2-17         |
| 2.5.11 Buzzer Connector (CN42) 2-17             |
| 2.5.12 Battery Connector (CN43) 2-17            |
| 2.5.13 UART Connector (COM1) 2-18               |
| 2.5.14 12V Connector (DCIN1) 2-18               |
| 2.5.15 Mini HDMI Connector (HDMI1)2-19          |
| 2.5.16 Audio Connector (HPO1) 2-20              |
| 2.5.17 I2C Connector (I2C1) 2-21                |
| 2.5.18 MiniCard Connector (MINI_CARD1) 2-21     |
| 2.5.19 Micro SD Connector (MSD1) 2-24           |
| 2.5.20 LAN Connector (RJ45_1) 2-25              |
| 2.5.21 SATA Connector (SATA1)2-24               |
| 2.5.22 SIM Card Connector (SIM1) 2-26           |
| 2.5.23 2-Port USB Connector (USB1) 2-27         |
| 2.5.24 USB 2.0 Port 3 Connector (USB3) 2-28     |
| 2.5.25 USB 2.0 Port 4 Connector (USB4) 2-28     |

#### **Appendix A Mating Connectors**

A.1 List of Mating Connectors and Cables ...... A-2

#### Appendix B Electrical Specifications for I/O Ports

B.1 Electrical Specifications for I/O Ports ......B-2

**Pico-ITX Board** 

# Chapter

# General Information

Chapter 1 General Information 1 - 1

#### **1.1 Introduction**

This User's Manual contains all the essential information, such as detailed descriptions and explanations on the product's hardware and software features (if any), its specifications, dimensions, jumper/connector settings/definitions, and driver installation instructions (if any), to facilitate users in setting up their product.

Users may refer to the AAEON.com for the latest version of this document.

#### 1.2 Features

- Onboard Freescale i.MX6 DualLite Commercial/ Quad Automative ARM Cortex A9 processor
- Onboard DDR3 Memory 1 GB, 533 MHz, (1066 MT/s)
- eMMC 4 GB (by SKU)
- Gigabit Ethernet x 1
- 18-bit Single-channel LVDS, up to 1024 x 768
- USB 2.0 x 1 (Optional up to 4)
- USB OTG
- I2C, CAN Bus, 2-pin SATA Power, SATA 3.0 Gb/s (Optional), MiniCard (Optional)
- Supports Linux Kernel 3.0.35, Android 4.4 Kernel 3.10.17

#### **1.3 Specifications**

#### System

| • | Form Factor           | Pico-ITX                                                |
|---|-----------------------|---------------------------------------------------------|
| • | Processor             | Onboard Freescale i.MX6 Dual Lite                       |
|   |                       | Commerical/ Quad Automative ARM Cortex                  |
|   |                       | A9 Processor                                            |
| • | System Memory         | Onboard DDR3 1 GB                                       |
| • | Chipset               | Freescale i.MX6                                         |
| • | Supported OS (OS not  | <sup>t</sup> Android 4.4                                |
|   | bundled with producty | Linux Kernel 3.0.35 (Ubuntu 11.10)                      |
| • | I/O Chipset           | Freescale i.MX6                                         |
| • | Ethernet              | Gigbit Ethernet                                         |
| • | Wake On LAN           | No                                                      |
| • | Watchdog Timer        | Integrated Watchdog and Timer                           |
| • | H/W Status Monitoring | Supports CPU Temperature Monitoring (by                 |
|   |                       | 3 <sup>rd</sup> party app or by command via debug port) |
| • | Expansion Interface   | 8-bit DI/O                                              |
| • | Power Requirement     | +12 V                                                   |
| • | Power Consumption     | Quad Core: $6-7W@12$ V when running HD video            |
| • | Board Size (L x W)    | 100 x 72mm (3.94 x 2.76")                               |
| • | Gross Weight          | 0.4 kg (0.88 lb)                                        |
| • | Operating Temperature | 0 ~ 60°C (32 ~ 140 °F)                                  |
|   |                       | -40 ~ 85°C (-40 ~ 185°F) (Optional)                     |

|     | Pico-ITX Board                            | PICO-IMX6                                                                |
|-----|-------------------------------------------|--------------------------------------------------------------------------|
| •   | Storage Temperature<br>Operation Humidity | -40 ~ 80°C (-40°F ~ 176°F)<br>0% ~ 90% relative humidity, non-condensing |
| Dis | play                                      |                                                                          |
| •   | Chipset                                   | Freescale i.MX6                                                          |
| •   | Resolution                                | LVDS up to 1920 x 1080 (Default at 1024 x<br>768)                        |
|     |                                           | HDMI up to 1080p                                                         |
| •   | LCD Interface                             | Supports 1ch 18-bit LVDS x 1                                             |
| •   | LCD Power                                 | PWM only (default)                                                       |
|     |                                           | DC Mode: Requires custom app                                             |
| I/O |                                           |                                                                          |
| •   | Storage                                   | SATA 3.0 Gb/s x 1 (by SKU)                                               |
|     |                                           | Onboard eMMC (4 GB for Quad core SKU only)                               |
|     |                                           | Micro SD Card (up to 32 GB)                                              |
| •   | USB                                       | USB 2.0 x 5 (Type A Connectors x 2, USB                                  |
|     |                                           | wafer x 2, USB OTG x 1)                                                  |
| •   | Serial Port                               | 4-wire UART x 1 (wafer, can be used as                                   |
|     |                                           | debug port)                                                              |
|     |                                           | 4-wire UART x 1 (DB9 connector, COM1)                                    |
| •   | I2C                                       | 1 (Pin Header)                                                           |
| •   | Digital I/O                               | 8-bit DI/O                                                               |
| •   | Audio                                     | I2S, WM8962B (speaker out, Mic-In )                                      |

.

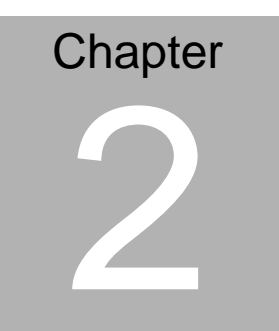

# Quick Installation Guide

#### 2.1 Safety Precautions

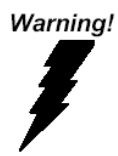

Always completely disconnect the power cord from your board whenever you are working on it. Do not make connections while the power is on, because a sudden rush of power can damage sensitive electronic components.

Caution!

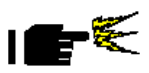

Always ground yourself to remove any static charge before touching the board. Modern electronic devices are very sensitive to static electric charges. Use a grounding wrist strap at all times. Place all electronic components on a static-dissipative surface or in a static-shielded bag when they are not in the chassis

#### **Pico-ITX Board**

#### PICO-IMX6

#### 2.2 Dimensions

13.80

1.60

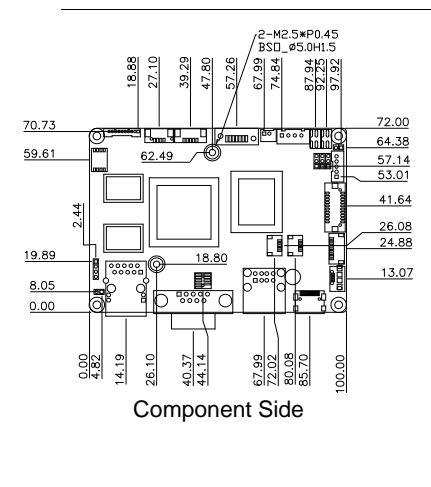

 16.75

6.80

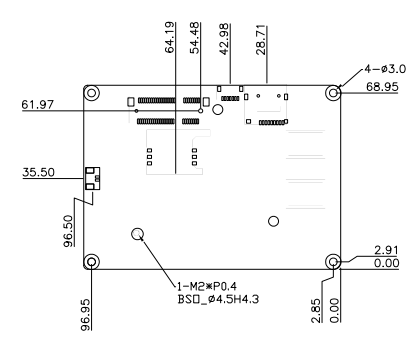

Solder Side

#### 2.3 Jumpers and Connectors

#### **Component Side**

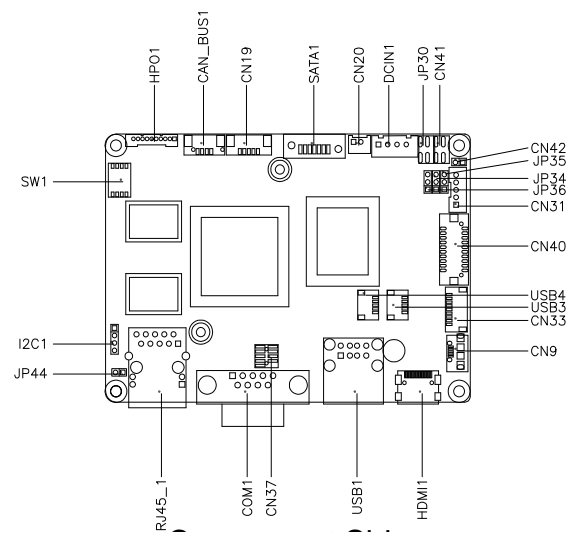

#### Solder Side

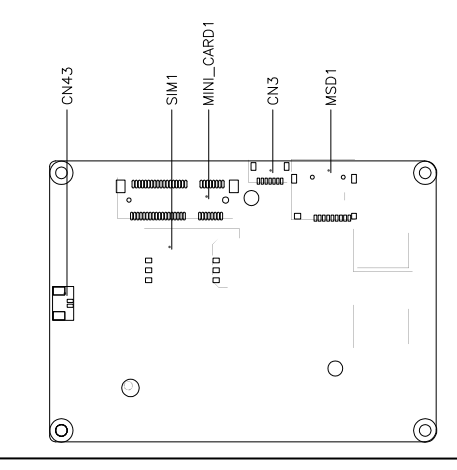

Chapter 2 Quick Installation Guide 2-4

#### PICO-IMX6

#### **Heat Sink**

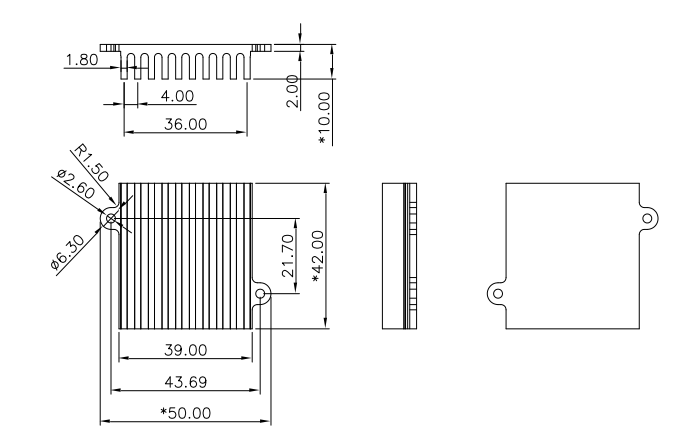

#### 2.4 List of Jumpers

The board has a number of jumpers that allow you to configure your system to suit your application.

| Label | Function                                        |
|-------|-------------------------------------------------|
| JP30  | Boot Mode Selection                             |
| JP34  | LVDS Backlight Inverter Voltage Selection       |
| JP35  | LVDS Backlight Lightness Control Mode Selection |
| JP36  | LVDS Operating Voltage Selection                |
| JP44  | Auto Power Button Selection                     |

The table below shows the function of each of the board's jumpers:

| Pico-ITX Board | PICO-IMX6 |
|----------------|-----------|
|                |           |

#### 2.4.1 Boot Mode Selection (JP30)

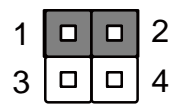

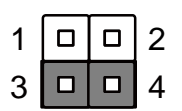

Internal Boot (Default)

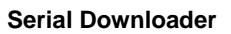

#### 2.4.2 LVDS Backlight Inverter Voltage Selection (JP34)

| 1 | 2 | 3 |
|---|---|---|
|   |   |   |
|   |   |   |

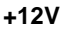

| 1 | 2 | 3 |
|---|---|---|
|   |   |   |

+5V (Default)

#### 2.4.3 LVDS Backlight Lightness Control Mode Selection (JP35)

| 1 | 2 | 3 |
|---|---|---|
|   |   |   |

VR Mode

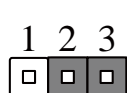

**PWM Mode (Default)** 

#### 2.4.4 LVDS Operating Voltage Selection (JP36)

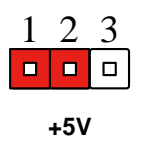

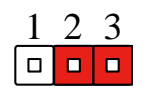

+3.3V (Default)

#### 2.4.5 Auto Power Button Selection (JP44)

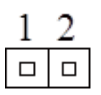

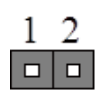

Disable

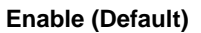

#### 2.5 List of Connectors

The board's connectors provide links to external devices such as hard disk drives and keyboards.

| Label      | Function                       |
|------------|--------------------------------|
| CAN_BUS1   | CAN BUS Connector              |
| CN3        | SPI Program Connector          |
| CN9        | Micro USB Connector            |
| CN19       | ICSP Program Connector         |
| CN20       | SATA Power Connector           |
| CN31       | LVDS Backlight Power Connector |
| CN33       | UART for debug port Connector  |
| CN37       | DIO Connector                  |
| CN40       | LVDS Connector                 |
| CN41       | Power Button & Reset           |
| CN42       | Buzzer Connector               |
| CN43       | Battery Connector              |
| COM1       | UART Connector                 |
| DCIN1      | 12V Connector                  |
| HDMI1      | Mini HDMI Connector            |
| HPO1       | Audio Connector                |
| I2C1       | I2C Connector                  |
| MINI_CARD1 | MINI CARD Connector            |
| MSD1       | Micro SD Connector             |
|            |                                |

**Pico-ITX Board** 

PICO-IMX6

| RJ45_1 | LAN Connector            |
|--------|--------------------------|
| SATA1  | SATA Connector           |
| SIM1   | SIM Card Connector       |
| USB1   | 2 Port USB Connector     |
| USB3   | USB 2.0 Port 3 Connector |
| USB4   | USB 2.0 Port 4 Connector |

#### 2.5.1 CAN Bus Connector (CAN\_BUS1)

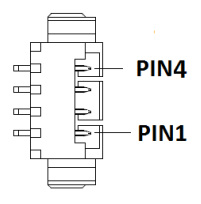

| Pin | Pin Name | Signal Type | Signal Level |
|-----|----------|-------------|--------------|
| 1   | NC       |             |              |
| 2   | CANH     | I/O         |              |
| 3   | CANL     | I/O         |              |
| 4   | GND      | GND         |              |

#### 2.5.2 SPI Program Connector (CN3)

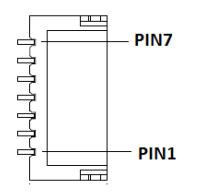

| Pin | Pin Name | Signal Type | Signal Level |
|-----|----------|-------------|--------------|
| 1   | SPI_SO_F | OUT         |              |
| 2   | GND      | GND         |              |
| 3   | SPI_SI_F | IN          |              |
| 4   | +3V3_SPI | PWR         | +3.3V        |
| 5   | SPI_SI_F | IN          |              |
|     |          |             |              |

Chapter 2 Quick Installation Guide 2-11

| Pico-ITX Board |            | PICO-IMX6 |  |
|----------------|------------|-----------|--|
| <br>6          | SPI_CS0#_F | IN        |  |
| <br>7          | NC         |           |  |

#### 2.5.3 Micro USB Connector (CN9)

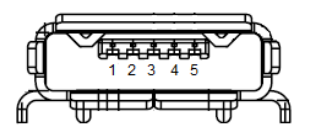

| Pin | Pin Name     | Signal Type | Signal Level |
|-----|--------------|-------------|--------------|
| 1   | USB_OTG_VBUS | PWR         | +5V          |
| 2   | USB_OTG_D-   | DIFF        |              |
| 3   | USB_OTG_D+   | DIFF        |              |
| 4   | USB_OTG_ID   | IN          |              |
| 5   | GND          | GND         |              |

#### 2.5.4 ICSP Program Connector (CN19)

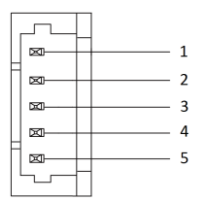

| Pin | Pin Name | Signal Type | Signal Level |
|-----|----------|-------------|--------------|
| 1   | MCLP#    | IN          |              |
| 2   | +3V3SB   | PWR         | +3.3V        |
| 3   | GND      | GND         |              |
| 4   | ICSPDAT  | I/O         | +3.3V        |

| 5 | ICSPCLK | I/O  | +3.3V |
|---|---------|------|-------|
| 0 |         | 1/ 0 | 10.01 |

#### 2.5.5 SATA Power Connector (CN20)

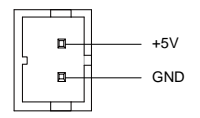

| Pin | Pin Name | Signal Type | Signal Level |
|-----|----------|-------------|--------------|
| 1   | +5V      | PWR         | +5V          |
| 2   | GND      | GND         |              |

#### 2.5.6 LVDS Power Connector (CN31)

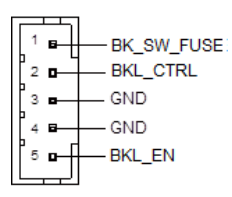

| Pin | Pin Name   | Signal Type | Signal Level |
|-----|------------|-------------|--------------|
| 1   | BK_SW_FUSE | PWR         | +5V/ +12V    |
| 2   | BKL_CTRL   | OUT         |              |
| 3   | GND        | GND         |              |
| 4   | GND        | GND         |              |
| 5   | BKL_EN     | OUT         | +5V          |

\* BK\_SW\_FUSE can be set to +5V or +12V by JP34

\* BK\_EN can be set by JP35

\* The driving current supports up to 2A

#### 2.5.7 UART for Debug Port Connector (CN33)

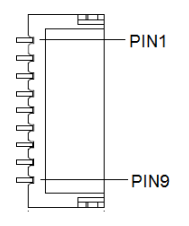

| Pin | Pin Name | Signal Type | Signal Level |
|-----|----------|-------------|--------------|
| 1   | NC       |             |              |
| 2   | NC       |             |              |
| 3   | RXC      | IN          |              |
| 4   | RTS#C    | OUT         | ±5.2V        |
| 5   | TXC      | OUT         | ±5.2V        |
| 6   | CTS#C    | IN          |              |
| 7   | NC       |             |              |
| 8   | NC       |             |              |
| 9   | GND      | GND         |              |

#### 2.5.8 DI/O Connector (CN37)

| 1 |      | 2  |
|---|------|----|
| 3 |      | 4  |
| 5 |      | 6  |
| 7 |      | 8  |
| 9 |      | 10 |
|   | <br> |    |

| Pin | Pin Name | Signal Type | Signal Level |
|-----|----------|-------------|--------------|
|     |          |             |              |

| Pi | co-ITX Board | P I C O - I | M X 6 |
|----|--------------|-------------|-------|
|    |              |             |       |
| 1  | GPIO4_IO31   | I/O         | +3.3V |
| 2  | GPIO5_IO05   | I/O         | +3.3V |
| 3  | GPIO5_IO06   | I/O         | +3.3V |
| 4  | GPI05_I007   | I/O         | +3.3V |
| 5  | GPIO5_IO08   | I/O         | +3.3V |
| 6  | GPIO5_IO09   | I/O         | +3.3V |
| 7  | GPIO5_IO10   | I/O         | +3.3V |
| 8  | GPIO5_IO11   | I/O         | +3.3V |
| 9  | +3V3         | PWR         | +3.3V |
| 10 | GND          | GND         |       |

#### 2.5.9 LVDS Connector (CN40)

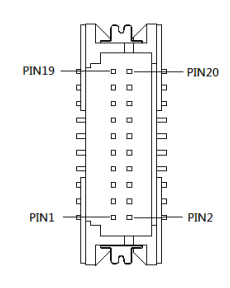

\* VLCD can be set to +3.3V or +5V by JP36

\*The max. driving current is 1A

|     |           | LVDS        |              |  |
|-----|-----------|-------------|--------------|--|
| Pin | Pin Name  | Signal Type | Signal level |  |
| 1   | LVDS_BLEN | OUT         |              |  |

|     |                  | LVDS        |              |
|-----|------------------|-------------|--------------|
| Pin | Pin Name         | Signal Type | Signal level |
| 2   | L_BKLTCTLD       | OUT         |              |
| 3   | VLCD             | PWR         | +3.3V/+5V    |
| 4   | VLCD             | PWR         | +3.3V/+5V    |
| 5   | LVDS_DATA0_CLK_N | DIFF        |              |
| 6   | LVDS_DATA0_TX2_P | DIFF        |              |
| 7   | LVDS_DATA0_CLK_P | DIFF        |              |
| 8   | LVDS_DATA0_TX2_N | DIFF        |              |
| 9   | VLCD             | PWR         | +3.3V/+5V    |
| 10  | GND              | GND         |              |
| 11  | LVDS_DATA0_TX0_P | DIFF        |              |
| 12  | LVDS_DATA0_TX3_P | DIFF        |              |
| 13  | LVDS_DATA0_TX0_N | DIFF        |              |
| 14  | LVDS_DATA0_TX3_N | DIFF        |              |
| 15  | GND              | GND         |              |
| 16  | GND              | GND         |              |
| 17  | LVDS_DATA0_TX1_P | DIFF        |              |
| 18  | LVDS0_DAT        | I/O         | 3.3V         |
| 19  | LVDS_DATA0_TX1_N | DIFF        |              |
| 20  | LVDS0_CLK        | I/O         | 3.3V         |

Chapter 2 Quick Installation Guide 2-16

#### 2.5.10 Power Button & Reset (CN41)

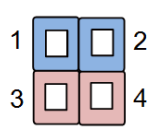

| Pin | Pin Name | Signal Type | Signal level |
|-----|----------|-------------|--------------|
| 1   | PWRBTN#  | IN          |              |
| 2   | GND      | GND         |              |
| 3   | WDT_RST# | IN          |              |
| 4   | GND      | GND         |              |

\* Pin 1 - 2 are for the power button

\* Pin 3 – 4 are for the reset button

#### 2.5.11 Buzzer Connector (CN42)

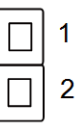

| Pin | Pin Name | Signal Type | Signal level |
|-----|----------|-------------|--------------|
| 1   | +5V      | PWR         | +5V          |
| 2   | SPKR     | OUT         |              |

#### 2.5.12 Battery Connector (CN43)

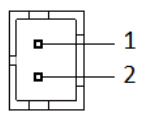

| Pin | Pin Name | Signal Type | Signal level |
|-----|----------|-------------|--------------|
| 1   | RTCBAT   | PWR         | +3V          |
| 2   | GND      | GND         |              |

#### 2.5.13 UART Connector (COM1)

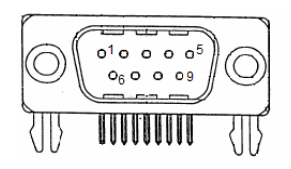

| Pin | Pin Name | Signal Type | Signal level |
|-----|----------|-------------|--------------|
| 1   | NC       |             |              |
| 2   | RXD      | IN          |              |
| 3   | TXD      | OUT         | ±5.2V        |
| 4   | NC       |             |              |
| 5   | GND      | GND         |              |
| 6   | NC       |             |              |
| 7   | RTS#     | OUT         | ±5.2V        |
| 8   | CTS#     | IN          |              |
| 9   | NC       |             |              |

#### 2.5.14 12V Connector (DCIN1)

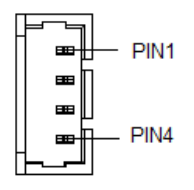

PICO-IMX6

| Pin | Pin Name | Signal Type | Signal level |
|-----|----------|-------------|--------------|
| 1   | GND      | GND         |              |
| 2   | GND      | GND         |              |
| 3   | DCIN     | PWR         | +12V         |
| 4   | DCIN     | PWR         | +12V         |

#### 2.5.15 Mini HDMI Connector (HDMI1)

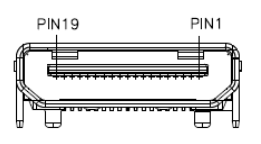

| Pin | Pin Name  | Signal Type | Signal level |
|-----|-----------|-------------|--------------|
| 1   | GND       | GND         |              |
| 2   | HDMI_D2P  | DIFF        |              |
| 3   | HDMI_D2M  | DIFF        |              |
| 4   | GND       | GND         |              |
| 5   | HDMI_D1P  | DIFF        |              |
| 6   | HDMI_D1M  | DIFF        |              |
| 7   | GND       | GND         |              |
| 8   | HDMI_D0P  | DIFF        |              |
| 9   | HDMI_D0M  | DIFF        |              |
| 10  | GND       | GND         |              |
| 11  | HDMI_CLKP | DIFF        |              |
| 12  | HDMI_CLKM | DIFF        |              |
| 13  | GND       | GND         |              |

| Pin | Pin Name    | Signal Type | Signal level |
|-----|-------------|-------------|--------------|
| 14  | NC          |             |              |
| 15  | HDMI_CLK_LV | I/O         |              |
| 16  | HDMI_DAT_LV | I/O         |              |
| 17  | NC          |             |              |
| 18  | +5V_HDMI    | PWR         | +5V          |
| 19  | HDMI_HPD#   | IN          |              |

#### 2.5.16 Audio Connector (HPO1)

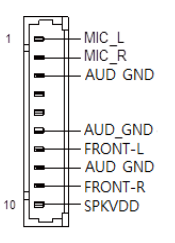

| Pin | Pin Name | Signal Type | Signal level |
|-----|----------|-------------|--------------|
| 1   | MIC_L    | IN          |              |
| 2   | MIC_R    | IN          |              |
| 3   | AUD_GND  | GND         |              |
| 4   | NC       |             |              |
| 5   | NC       |             |              |
| 6   | AUD_GND  | GND         |              |
| 7   | FRONT_L  | OUT         |              |
| 8   | AUD_GND  | GND         |              |
| 9   | FRONT_R  | OUT         |              |
|     |          |             |              |

| Pin | Pin Name | Signal Type | Signal level |  |
|-----|----------|-------------|--------------|--|
| 10  | SPKVDD   | PWR         | +5V          |  |

#### 2.5.17 I2C Connector (I2C1)

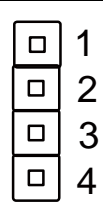

| Pin | Pin Name | Signal Type | Signal level |
|-----|----------|-------------|--------------|
| 1   | +3V3     | PWR         | +3.3V        |
| 2   | HDMI_DAT | I/O         | +3.3V        |
| 3   | HDMI_CLK | I/O         | +3.3V        |
| 4   | GND      | GND         |              |

Note: I2C is shared with I2C on HDMI

#### 2.5.18 MiniCard Connector (MINI\_CARD1)

| Pin | Pin Name   | Signal Type | Signal level |
|-----|------------|-------------|--------------|
| 1   | PCIE_WAKE# | IN          |              |
| 2   | 3.3V_3G    | PWR         | +3.3V        |
| 3   | NC         |             |              |
| 4   | GND        | GND         |              |
| 5   | NC         |             |              |
| 6   | MINI_1.5V  | PWR         | +1.5V        |

| Pin | Pin Name       | Signal Type | Signal level |
|-----|----------------|-------------|--------------|
| 7   | NC             |             |              |
| 8   | UIM_PWR        | PWR         |              |
| 9   | GND            | GND         |              |
| 10  | UIM_DATA       | I/O         |              |
| 11  | CLK_PCIE_100M# | DIFF        |              |
| 12  | UIM_CLK        | IN          |              |
| 13  | CLK_PCIE_100M  | DIFF        |              |
| 14  | UIM_RESET      | IN          |              |
| 15  | GND            | GND         |              |
| 16  | UIM_VPP        | PWR         |              |
| 17  | NC             |             |              |
| 18  | GND            | GND         |              |
| 19  | NC             |             |              |
| 20  | EN_3G          | OUT         | +3.3V        |
| 21  | GND            | GND         |              |
| 22  | PCIE_RST#      | OUT         | +3.3V        |
| 23  | PCIE_RXN0      | DIFF        |              |
| 24  | 3.3V_3G        | PWR         | +3.3V        |
| 25  | PCIE_RXP0      | DIFF        |              |
|     |                |             |              |

| Pin | Pin Name    | Signal Type | Signal level |
|-----|-------------|-------------|--------------|
| 26  | GND         | GND         |              |
| 27  | GND         | GND         |              |
| 28  | MINI_1.5V   | PWR         | +1.5V        |
| 29  | GND         | GND         |              |
| 30  | I2C3_SCL    | I/O         | +3.3V        |
| 31  | PCIE_TXN0   | DIFF        |              |
| 32  | I2C3_SDA    | I/O         | +3.3V        |
| 33  | PCIE_TXP0   | DIFF        |              |
| 34  | GND         | GND         |              |
| 35  | GND         | GND         |              |
| 36  | USB_HUB_DM1 | DIFF        |              |
| 37  | GND         | GND         |              |
| 38  | USB_HUB_DP1 | DIFF        |              |
| 39  | 3.3V_3G     | PWR         | +3.3V        |
| 40  | GND         | GND         |              |
| 41  | 3.3V_3G     | PWR         | +3.3V        |
| 42  | NC          |             |              |
| 43  | GND         | GND         |              |
| 44  | NC          |             |              |
| Pin | Pin Name  | Signal Type | Signal level |
|-----|-----------|-------------|--------------|
| 45  | NC        |             |              |
| 46  | NC        |             |              |
| 47  | NC        |             |              |
| 48  | MINI_1.5V | PWR         | +1.5V        |
| 49  | NC        |             |              |
| 50  | GND       | GND         |              |
| 51  | NC        |             |              |
| 52  | 3.3V_3G   | PWR         | +3.3V        |

#### 2.5.19 Micro SD Connector (MSD1)

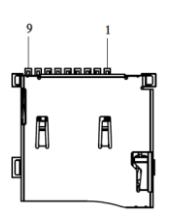

| Pin | Pin Name | Signal Type | Signal level |  |
|-----|----------|-------------|--------------|--|
| 1   | SD_DATA2 | I/O         |              |  |
| 2   | SD_DATA3 | I/O         |              |  |
| 3   | SD3_CMD  | I/O         |              |  |
| 4   | +3.3V    | PWR         | +3.3V        |  |
|     |          |             |              |  |

| Pin | Pin Name  | Signal Type | Signal level |
|-----|-----------|-------------|--------------|
| 5   | SD3_CLK   | I/O         |              |
| 6   | GND       | I/O         |              |
| 7   | SD3_DATA0 | I/O         |              |
| 8   | SD3_DATA1 | I/O         |              |
| 9   | SD3_DET   | I/O         |              |

#### 2.5.20 LAN Connector (RJ45\_1)

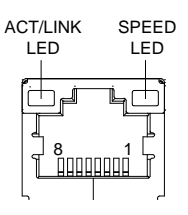

| Pin | Pin Name | Signal Type | Signal level |
|-----|----------|-------------|--------------|
| 1   | MDI0+    | DIFF        |              |
| 2   | MDI0-    | DIFF        |              |
| 3   | MDI1+    | DIFF        |              |
| 4   | MDI2+    | DIFF        |              |
| 5   | MDI2-    | DIFF        |              |
| 6   | MDI1-    | DIFF        |              |
| 7   | MDI3+    | DIFF        |              |
| 8   | MDI3-    | DIFF        |              |

#### 2.5.21 SATA Connector (SATA1)

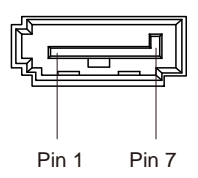

| Pin | Pin Name  | Signal Type | Signal level |
|-----|-----------|-------------|--------------|
| 1   | GND       | GND         |              |
| 2   | SATA_TXP0 | DIFF        |              |
| 3   | SATA_TXN0 | DIFF        |              |
| 4   | GND       | GND         |              |
| 5   | SATA_RXN0 | DIFF        |              |
| 6   | SATA_RXP0 | DIFF        |              |
| 7   | GND       | GND         |              |

#### 2.5.22 SIM Card Connector (SIM1)

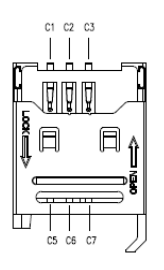

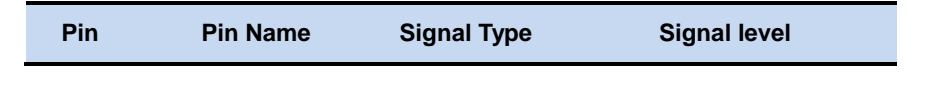

| Pico-ITX | Board |
|----------|-------|
|----------|-------|

| Pin    | Pin Name  | Signal Type Signal level |                       |
|--------|-----------|--------------------------|-----------------------|
| 1 (C1) | UIM_PWR   | PWR                      | 3V/1.8V from MiniCard |
| 2 (C2) | UIM_RESET |                          |                       |
| 3 (C3) | UIM_CLK   |                          |                       |
| 4 (C5) | GND       |                          |                       |
| 5 (C6) | UIM_VAPP  |                          |                       |
| 6 (C7) | UIM_DATA  |                          |                       |

#### 2.5.23 2-Port USB Connector (USB1)

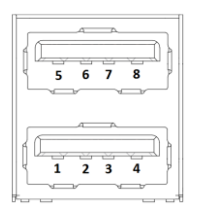

| Pin | Pin Name      | Signal Type | Signal level |
|-----|---------------|-------------|--------------|
| 1   | USB_COR_VBUS1 | PWR         | +5V          |
| 2   | USB_HUB_DM2   | DIFF        |              |
| 3   | USB_HUB_DP2   | DIFF        |              |
| 4   | GND           | GND         |              |
| 5   | USB_COR_VBUS1 | PWR         | +5V          |
| 6   | USB_HUB_DM3   | DIFF        |              |
|     |               |             |              |

| Pin | Pin Name    | Signal Type | Signal level |
|-----|-------------|-------------|--------------|
| 7   | USB_HUB_DP3 | DIFF        |              |
| 8   | GND         | GND         |              |

PICO-IMX6

#### 2.5.24 USB 2.0 Port 3 Connector (USB3)

**Pico-ITX Board** 

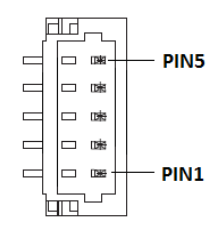

| Pin | Pin Name      | Signal Type | Signal level |
|-----|---------------|-------------|--------------|
| 1   | USB_COR_VBUS1 | PWR         | +5V          |
| 2   | USB_HUB_DM4   | DIFF        |              |
| 3   | USB_HUB_DP4   | DIFF        |              |
| 4   | GND           | GND         |              |
| 5   | GND           | GND         |              |

#### 2.5.25 USB 2.0 Port 4 Connector (USB4)

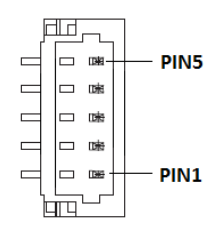

| Pin | Pin Name      | Signal Type | Signal level |
|-----|---------------|-------------|--------------|
| 1   | USB_COR_VBUS1 | PWR         | +5V          |
| 2   | USB_HUB_DM6   | DIFF        |              |
| 3   | USB_HUB_DP6   | DIFF        |              |
| 4   | GND           | GND         |              |
| 5   | GND           | GND         |              |

#### 2.6 Boot Configuration Selection Switch (SW1)

This switch allows users to manually customize boot configurations for their needs.

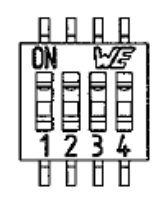

| Boot Device | Bit 1 | Bit 2 | Bit 3 | Bit 4 | -        |
|-------------|-------|-------|-------|-------|----------|
| Micro SD    | OFF   | OFF   | ON    | OFF   | Default  |
| eMMC        | ON    | ON    | ON    | ON    |          |
| SATA        | Х     | Х     | OFF   | ON    | Reserved |

PICO-IMX6

# Appendix A

## **Mating Connectors**

Appendix A Mating Connector A - 1

#### A.1 List of Mating Connectors and Cables

The table notes mating connectors and available cables.

| Connector | _                                       | Mating Connector |                                   | Available                 | Cable P/N  |
|-----------|-----------------------------------------|------------------|-----------------------------------|---------------------------|------------|
| Label     | Function                                | Vendor           | Model no                          | Cable                     |            |
| CAN_BUS1  | CAN BUS<br>Connector                    | MOLEX            | 53261-047<br>1                    | N.A                       |            |
| CN3       | SPI Program<br>Connector                | PINREX           | 710-74-07<br>TW01                 | SPI wafer<br>Cable        | 1701140271 |
| CN19      | ICSP<br>Program<br>Connector            | CATCH            | 1201-700-<br>05SM                 | N.A                       |            |
| CN20      | SATA Power<br>Connector                 | PINREX           | 721-81-02<br>TW00                 | SATA power<br>wafer cable | 1702150155 |
| CN31      | LVDS<br>Backlight<br>Power<br>Connector | PINREX           | 721-81-05<br>TW00                 | Backlight<br>wafer cable  | 1705050205 |
| CN33      | UART for<br>debug port<br>Connector     | PINREX           | 710-74-09<br>TWR6                 | Debug wafer<br>cable      | 1701090152 |
| CN37      | DIO<br>Connector                        | PINREX           | 232-92-05<br>GBE3                 | N.A                       |            |
| CN40      | LVDS<br>Connector                       | E-CALL           | 0110-01-5<br>53-200               | LVDS cable                | 1703200170 |
| CN41      | Power<br>Button &<br>Reset              | Astron           | 27-24041-<br>202-1G-TB<br>1R      | N.A                       |            |
| CN42      | Buzzer<br>Connector                     | JIH VEI          | 21B12050-<br>02S10B-01<br>G-4/2.8 | N.A                       |            |
| CN43      | Battery<br>Connector                    | PINREX           | 712-73-02<br>TWE0                 | RTC battery cable         | 175011301C |
| DCIN1     | 12V<br>Connector                        | CATCH            | 1191-700-<br>04S                  | DC power cable            | 170204010S |

PICO-IMX6

| HPO1  | Audio<br>Connector          | CATCH  | 1201-700-<br>10S   | Audio wafer<br>cable | 1700100129 |
|-------|-----------------------------|--------|--------------------|----------------------|------------|
| I2C1  | I2C<br>Connector            | PINREX | 220-96-04<br>GB01  | N.A                  |            |
| SATA1 | SATA<br>Connector           | MOLEX  | 67800-500<br>5     | SATA cable           | 1709070500 |
| USB3  | USB 2.0 Port<br>3 Connector | CATCH  | 1204-700-<br>05SMR | USB wafer<br>cable   | 170005020L |
| USB4  | USB 2.0 Port<br>4 Connector | CATCH  | 1204-700-<br>05SMR | USB wafer<br>cable   | 170005020L |

# Appendix

## Electrical Specifications for I/O Ports

Appendix B Electrical Specifications for I/O Ports B-1

#### **B.1 Electrical Specifications for I/O Ports**

| I/O                        | Reference  | Signal Name          | Rate<br>Output                               |
|----------------------------|------------|----------------------|----------------------------------------------|
| Micro USB<br>Port          | CN9        | USB_OTG_VBUS         | 5V/0.5A                                      |
| SATA<br>Power<br>Connector | CN20       | +5V                  | 5V/2A                                        |
| Backlight<br>Connector     | CN31       | BK_SW_FUSE           | 5V/2A or<br>12V/2A                           |
| DIO<br>Connector           | CN37       | +3.3V                | 3.3V/1A                                      |
| LVDS Port                  | CN40       | VLCD                 | 3.3V/1A or<br>5V/1A                          |
| Buzzer Port                | CN42       | +5V                  | 5V/1A                                        |
| RTC Battery                | CN43       | RTCBAT               | 3V/1A                                        |
| Mini HDMI<br>Port          | HDMI1      | +5V_HDMI             | 5V/0.5A                                      |
| Audio Port                 | HPO1       | SPKVDD               | 5V/1A                                        |
| I2C<br>Connector           | I2C1       | +3.3V                | 3.3V/1A                                      |
| Mini Card<br>Slot          | MINI_CARD1 | 3.3V_3G<br>MINI_1.5V | 3.3V/0.5A<br>per pin<br>1.5V/0.5A<br>per pin |
| Dual USB<br>Connector      | USB1       | USB_COR_VBUS1        | 5V/0.5A per<br>port                          |
| USB Port                   | USB3       | USB_COR_VBUS1        | 5V/1A                                        |
| USB Port                   | USB4       | USB_COR_VBUS1        | 5V/1A                                        |

PICO-IMX6 Test Guide

PICO-IMX6 Test Guide 1<sup>st</sup> Ed. July 13, 2015

#### Introduction

This Test Guide contains basic testing methods for loading an image and performing basic I/O test in Ubuntu 11.01. Related images and BSPs can be obtained from your AAEON sales representatives or AAEON tech support.

Users may refer to the AAEON.com for the latest version of this document.

#### Contents

#### **Chapter 1 Environment Preparation**

| 1.1 List of Tools              | 1-2 |
|--------------------------------|-----|
| 1.2 List of Cables             | 1-4 |
| 1.3 List of Connectors         | 1-5 |
| 1.4 Jumper and Switch Settings | 1-7 |

#### **Chapter 2 OS Compatibility Test**

| 2.1 PC Requirement for Image Burning | 2-2 |
|--------------------------------------|-----|
| 2.2 Mfgtool2 Guide                   | 2-3 |
| 2.2.1 Mfgtool2 Settings              | 2-4 |
| 2.2.2 Downloading Image to Mfgtool2  | 2-6 |
| 2.2.3 Burning Images                 | 2-7 |

#### **Chapter 3 OS Environment Setup**

| 3.1 Debug Port Setup                 | 3-2 |
|--------------------------------------|-----|
| 3.2 Date and Time Settings for Linux | 3-5 |

#### **Chapter 4 Basic I/O Function Test**

| 4.1 Video Resolution and Function Test for Linux | -2 |
|--------------------------------------------------|----|
| 4.2 Audio Function Test 4                        | -8 |
| 4.3 LAN Function Test 4-                         | 11 |
| 4.4 USB Function Test 4-                         | 12 |
| 4.5 SPI Flash Test 4-                            | 18 |
| 4.6 SATA Function Test 4-2                       | 20 |

| 4.7 CAN Bus Function Test   | 4-21 |
|-----------------------------|------|
| 4.8 Mini PCIe Function Test |      |
| 4.9 GPI/O Function Test     | 4-26 |
|                             |      |

#### Chapter 5 Watchdog Timer Test

| 5.1 \ | Watchdog | Timer | Test | 5-2 |
|-------|----------|-------|------|-----|
|-------|----------|-------|------|-----|

# Chapter

### Environment Preparation

#### PICO-IMX6 Test Guide

#### 1.1 List of Tools

| Usage           | Tool Name                                      | Description                                         |
|-----------------|------------------------------------------------|-----------------------------------------------------|
|                 | UART debug cable                               | RS232 cable(F-F null<br>modem) for PC COM<br>port   |
| Debug port Test | -                                              | USB to UART cable(F)<br>for NB USB port             |
|                 | putty.exe                                      | Print debug message<br>and communicate with<br>iMX6 |
| MCU F/W burning | MPLAB_IDE_8_80 /<br>MPLAB IPE<br>v3.00.02-beta | MCU Burning tool                                    |

#### PICO-IMX6 Test Guide

#### 1.2 List of Cables

.

| Function              | Item Number  | Description                                                                                         |  |
|-----------------------|--------------|----------------------------------------------------------------------------------------------------|--|
| DC IN                 | 170204010S   | (TF)Power Cable.1*4P, Pitch=2.5mm,<br>Housing.大 4P.10cm                                             |  |
| Audio                 | 1700100129   | (TF)Audio Cable.1.25mm 10P<br>Housing.Audio Jack(Line-Out).Audio<br>Jack(MIC).12cm.for TKS-G50-QM77 |  |
| Internal USB          | 170005020L   | (TF)USB Cable.USB Type A 4P(F).5P<br>1.25mm Housing.20cm                                            |  |
| Micro USB to<br>USB-A | 1700050309   | (TF)USB OTG Cable.MICRO USB B<br>Type Plug(Male) 5P.USB A Type<br>Receptacle(Female).4P.30cm        |  |
| RS232(debug)          | 1701090152   | (TF)Flat Cable.D-Sub 9P(M).9P 1.0mm<br>Housing.15cm                                                 |  |
|                       | 1703200170   | (TF)LVDS TRANS Cable.2*15P, DF-13,<br>Housing.2*10P, DF-13, Housing.17cm                            |  |
| LVDS                  | 9697CV0110-S | (TF)SMD<br>ASS'Y.PICO-CV01.Rev.A0.1_0_0.LVDS<br>TRANS BD (20P to 30P)                               |  |
| Backlight             | 1705050205   | (TF)Led drive Cable.5P JST 2.0mm.to<br>5P WL1256-H-05.20cm.for AHP-1122<br>(AU)                     |  |
| SATA Power            | 1702150155   | (TF)Power Cable.15P SATA(F).2P<br>2.0mm Housing(PH).15cm                                            |  |
| SPI                   | 1701140271   | (TF)Flat Cable.2*7P.2.54mm.7P.1mm<br>Housing.27cm.for FlashBios                                     |  |

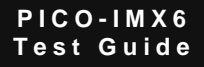

#### **1.3 List of Connectors**

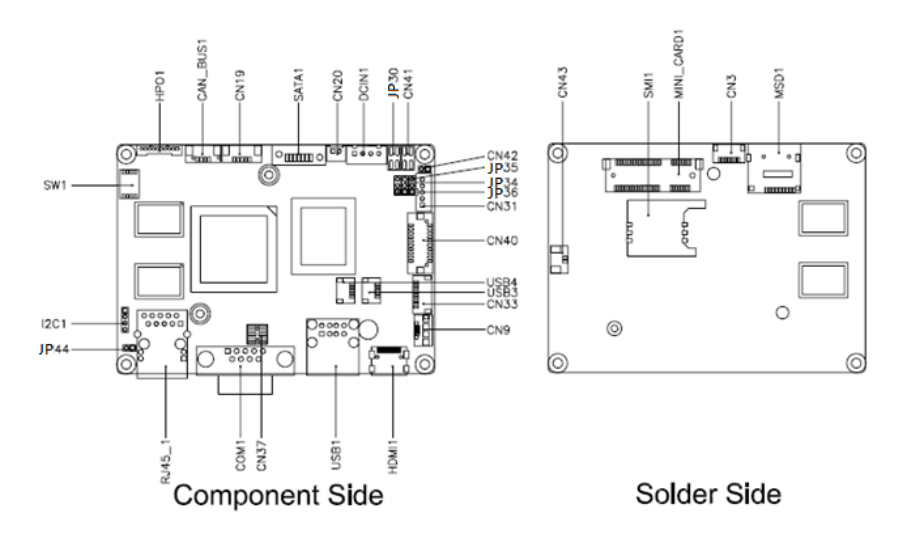

| Label    | Function                       |  |
|----------|--------------------------------|--|
| CAN_BUS1 | CAN BUS Connector              |  |
| CN3      | SPI Program Connector          |  |
| CN9      | Micro USB Connector            |  |
| CN19     | ICSP Program Connector         |  |
| CN20     | SATA Power Connector           |  |
| CN31     | LVDS Backlight Power Connector |  |
| CN33     | UART for debug port Connector  |  |
| CN37     | DIO Connector                  |  |
| CN40     | LVDS Connector                 |  |
| CN41     | Power Button & Reset           |  |

Chapter 1 General Information 1 - 4

.

| CN42       | Buzzer Connector         |  |
|------------|--------------------------|--|
| CN43       | Battery Connector        |  |
| COM1       | UART Connector           |  |
| DCIN1      | 12V Connector            |  |
| HDMI1      | Mini HDMI Connector      |  |
| HPO1       | Audio Connector          |  |
| I2C1       | I2C Connector            |  |
| MINI_CARD1 | MINI CARD Connector      |  |
| MSD1       | Micro SD Connector       |  |
| RJ45_1     | LAN Connector            |  |
| SATA1      | SATA Connector           |  |
| SIM1       | SIM Card Connector       |  |
| USB1       | 2 Port USB Connector     |  |
| USB3       | USB 2.0 Port 3 Connector |  |
| USB4       | USB 2.0 Port 4 Connector |  |

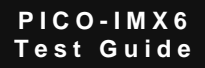

1.4 Jumper and Switch Settings

**Boot Mode Selection (JP30)** 

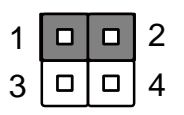

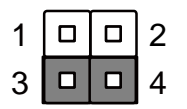

Internal Boot (Default)

Serial Downloader

LVDS Backlight Inverter Voltage Selection (JP34)

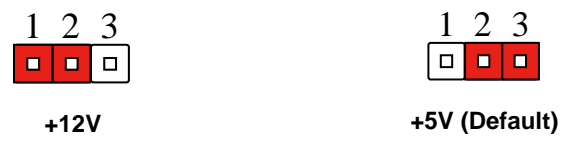

LVDS Backlight Lightness Control Mode Selection (JP35)

| 1 | 2 | 3 |
|---|---|---|
|   |   |   |

VR Mode

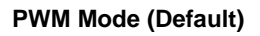

#### LVDS Operating Voltage Selection (JP36)

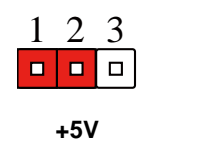

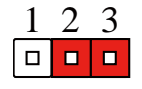

+3.3V (Default)

#### PICO-IMX6 Test Guide

#### Power Button & Reset (CN41)

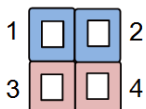

- \* Pin 1 2 are for the power button
- 4 \* Pin 3 4 are for the reset button

#### Auto Power Button Selection (JP44)

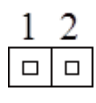

Disable

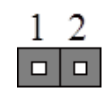

Enable (Default)

#### **Boot Device Selection (SW1)**

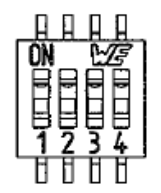

| Boot Device | Bit 1 | Bit 2 | Bit 3 | Bit 4 |          |
|-------------|-------|-------|-------|-------|----------|
| Micro SD    | OFF   | OFF   | ON    | OFF   |          |
| eMMC        | ON    | ON    | ON    | ON    |          |
| SATA        | Х     | Х     | OFF   | ON    | Reserved |

Chapter 1 General Information 1 - 7

# Chapter

### OS Compatibility Test

#### 2.1 PC Requirement for Image Burning

- CPU Intel<sup>®</sup> Celeron<sup>®</sup> E3400 or higher, Frequency: 2GHz or above
- Memory: 4GB or above
- OS: Windows<sup>®</sup> XP/ Windows<sup>®</sup> 7
- USB 2.0 root hub

#### 2.2 Mfgtool2 Guide

The four different burning tools as shown below will be used for the tests, please make sure to use the correct version for your chip and OS, which can be found at <u>Freescale.com</u>.

In case of a change in OS, you may get the latest version of the tool at the URL above.

| OS Version       | Tool Name                                   | Chip    | Note |
|------------------|---------------------------------------------|---------|------|
| Android 4.4      | Mfgtools-Rel-13.01.00_ER_MX6Q_<br>UPDATER   | i.MX6Q  |      |
| 3.10.17          | Mfgtools-Rel-13.01.00_ER_MX6DL_<br>UPDATER  | i.MX6DL |      |
| Linux            | Mfgtools-Rel-4.0.0_130424_MX6Q_<br>UPDATER  | i.MX6Q  |      |
| Kernel<br>3.0.35 | Mfgtools-Rel-4.1.0_130816_MX6DL_<br>UPDATER | i.MX6DL |      |

#### 2.2.1 Mfgtool2 Settings

Mfgtool2 can burn image/kernel into eMMC or micro SD. Please confirm the setting is correct in **cfg.ini** file.

1. Find **Cfg.ini** in the same folder with **Mfgtool2.exe**.

| Mfgtools-Rel-13.01.00_ER_MX6Q_UPDATER | •      |          |
|---------------------------------------|--------|----------|
| )                                     |        |          |
| 象 ▼ 新増資料夾                             |        |          |
| 名稱                                    | 類型     | 大小       |
| Derofiles                             | 檔案資料夾  |          |
| 🍌 Utils                               | 檔案資料夾  |          |
| 📰 cfg.ini 👘 target device setting     | 組態設定   | 1 KB     |
| MfgTool.log                           | LOG 檔案 | 11 KB    |
| MfgTool2.exe burning tool             | 應用程式   | 1,693 KB |
| 🚳 MfgToolLib.dll                      | 應用程式擴充 | 561 KB   |
| 📄 tool-command.txt                    | 文字文件   | 1 KB     |
| 🖉 UICfg.ini                           | 組態設定   | 1 KB     |

2. Change [LIST] name to the proper setting. Refer to the table below for details

| ) |
|---|
|   |
|   |
|   |
|   |

Chapter 2 OS Compatibility Test 2 - 4

#### List of cfg.ini settings

•

| OS            | Device     | [List] Name                           |                            |  |
|---------------|------------|---------------------------------------|----------------------------|--|
|               | eMMC       | Android-SabreSD-eMMC                  |                            |  |
| Android - 6Q  | eMMC-clear | Android-SabreSD-eMMC-clean            | Full Image                 |  |
|               | SD         | Android-SabreSD-SD                    | r un image                 |  |
| Android - 6DL | SD         | Android-SabreSD-SD-non-eM<br>MC       |                            |  |
|               | eMMC       | ubuntu-SabreSD-eMMC                   |                            |  |
|               | SD         | ubuntu-SabreSD-SD                     | Full Image<br>(First time) |  |
| Linux – 6DL   | SD         | i.MX6DL-ubuntu-SabreSD-SD-<br>noneMMC |                            |  |
| Lipux 60      | eMMC       | SabreSD-uboot-kernel                  |                            |  |
|               | SD         | SabreSD-SD-uboot-kernel               | Only<br>kernel<br>(update) |  |
| Linux – 6DL   | SD         | i.MX6DL-kernel-SD-noneMMC             |                            |  |

#### PICO-IMX6 Test Guide

#### 2.2.2 Downloading Image to Mfgtool2

Download these files and put them into the Mfgtool2 folder :*Mfgtools-Rel-4.0.0\_130424\_MX6Q\_UPDATER\Profiles\MX6 Q Linux Update\OS Firmware\files* 

- i. ulmage
- ii. u-boot-mx6q-sabresd.bin/ u-boot-mx6dl-sabresd.bin

#### File names must be the same as the ones listed

| 工具(T) 說明(H)             |                     |            |            |  |
|-------------------------|---------------------|------------|------------|--|
| 體櫃 ▼ 共用對象 ▼ 新増資料夾       |                     |            |            |  |
| 名稱                      | 修改日期                | 類型         | 大小         |  |
| 퉬 android               | 2015/4/1 上午 11:06   | 檔案資料夾      |            |  |
| imxdeb.tar.gz           | 2013/4/25 上午 04:41  | WinRAR 壓縮檔 | 30,895 KB  |  |
| 🔚 oneiric.tgz           | 2013/5/23 下午 06:38  | WinRAR 壓縮檔 | 820,076 KB |  |
| 🔚 rootfs.ext2.gz        | 2013/10/3 下午 05:23  | WinRAR 壓縮檔 | 129,470 KB |  |
| rootfs.jffs2            | 2013/11/19 上午 11:02 | JFFS2 檔案   | 11,264 KB  |  |
| 🔚 rootfs.tar.bz2        | 2013/4/25 上午 04:41  | WinRAR 壓縮檔 | 7,073 KB   |  |
| u-boot-mx6q-sabresd.bin | 2015/3/5 上午 10:30   | BIN 檔案     | 424 KB     |  |
| 📄 uImage                | 2015/3/23 上午 10:42  | 檔案         | 3,870 KB   |  |

#### 2.2.3 Burning Images

- 1. Set JP30 to download mode (pin 3-4)
- 2. Connect the PICO-IMX6 to PC with the USB OTG cable

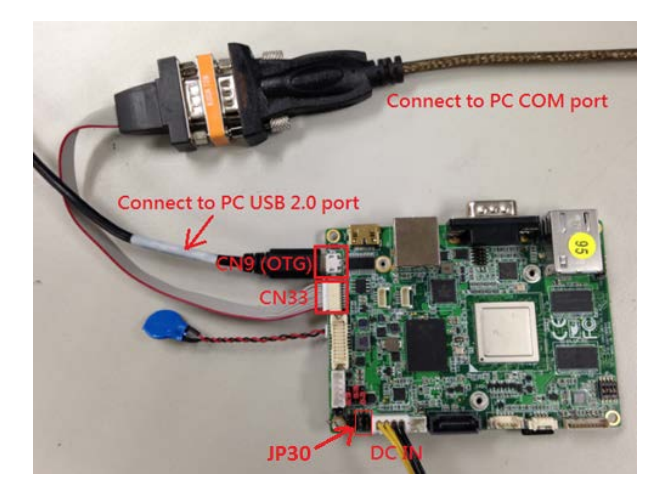

- 3. Run MfgTool2.exe
- Check the board is recognized as a HID-Compliant Device. If so, press start to begin burning the image.

| MfgTool_MultiPanel (Library: 2.2.2) |                        | X    |
|-------------------------------------|------------------------|------|
| Hub 4Port 2                         | Status Information     |      |
| Drive(s): 1                         | Successful Operations: | 0    |
|                                     | Failed Operations:     | 0    |
| HID-compliant device OK             | Failure Rate:          | 0 %  |
|                                     | 2. Start               | Exit |

If "**No Device Connected**" is shown, make sure the OTG cable is properly connected and the board is set to download mode and try again.

| MfgTool_MultiPanel (Library: 2.1.1) |                        | • X  |
|-------------------------------------|------------------------|------|
| Unassigned                          | Status Information     |      |
| Drive(s):                           | Successful Operations: | 0    |
|                                     | Failed Operations:     | 0    |
| No Device Connected NG!             | Failure Rate:          | 0 %  |
|                                     | Start                  | Exit |

- 5. Press Cancel when you are asked to format the disk.
- When the progress bar turns green and a Done message is shown. Press Stop and exit the program.

| MfgTool_MultiPanel (Library: 2.2.2) |                        | • x    |
|-------------------------------------|------------------------|--------|
| Hub 4Port 2                         | Status Information     |        |
| Drive(s): F:                        | Successful Operations: | 1      |
|                                     | Failed Operations:     | 0      |
| Done                                | Failure Rate:          | 0.00 % |
|                                     | Stop                   | Exit   |

 Reset the power source. Set JP30 to normal mode and check if the image is properly loaded to the PICO-IMX6.

# Chapter 3

## OS Environment Setup

#### 3.1 Debug Port Setup

 Download **putty.exe** for showing debug messages and communication with PICO-IMX6.

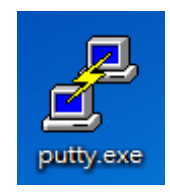

2. Connect the PICO-IMX6 with the PC with a RS-232 cable.

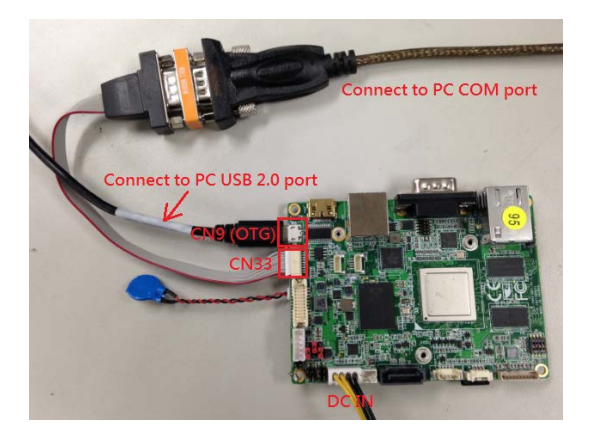

 Check for the COM port number your PC recognizes your PICO-IMX6 as in the Device Manager.

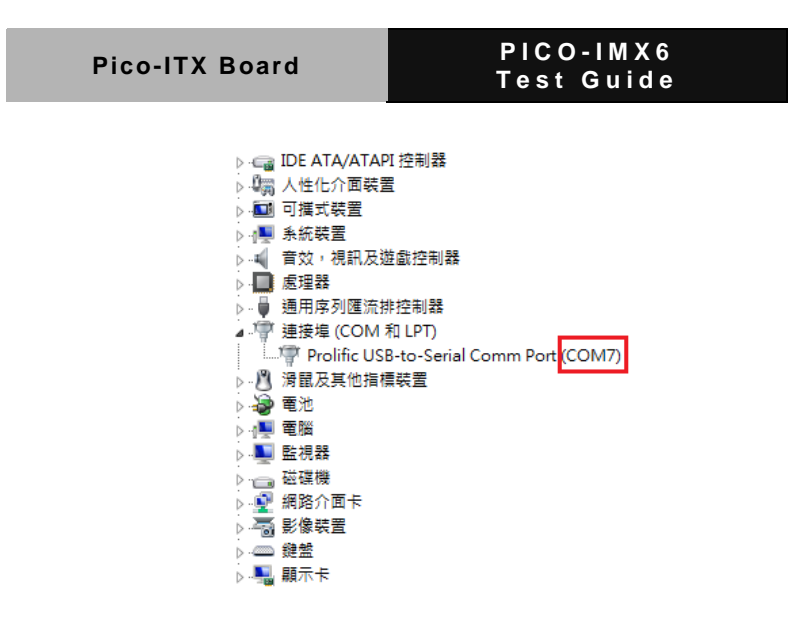

- 4. Perform the following steps to set up Putty.exe
  - i. Select Serial
  - Enter the COM port number from step 3 and 115200 in the speed column.
  - iii. Create a name for this setting
  - iv. Go to the Logging page and check "All session output" and "Always append to the end of it". A log file will be created.

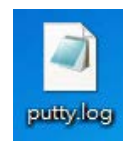

v. Return to the Session page, save to remember your details

#### PICO-IMX6 Test guide

| 🕵 PuTTY Configuration                                                                                                    |                                                                                                    |
|----------------------------------------------------------------------------------------------------|----------------------------------------------------------------------------------------------------|
| PuTTY Configuration Category: Category: Catego | Basic options for your PuTTY session<br>Specify the destination you want to connect to<br>Serial line Speed<br>COM7 2 115200 3<br>Connection type:<br>Raw Telnet Rlogin SSH Serial 1<br>Load, save or delete a stored session<br>Saved Sessions<br>IMX5 4<br>Default Settings<br>Load<br>Save 7<br>Delete |
| Abort                                                                                                    | Lose window on exit:<br>○ Always ○ Never ◎ Only on clean exit                                                                                                    |
| About                                                                                                    | Open Cancer                                                                                                    |

#### 3.2 Date and Time Settings for Linux

- 1. Enter the following commands to set date and time in the PC serial console
  - i. Command 1: set date and time

#### Date MMDDhhmmYYYY

ii. Command 2: Copy system time to BIOS

#### hwclock -w

iii. Command 3: Confirm date and time are correct

#### date

2. Confirm if the system information is correct

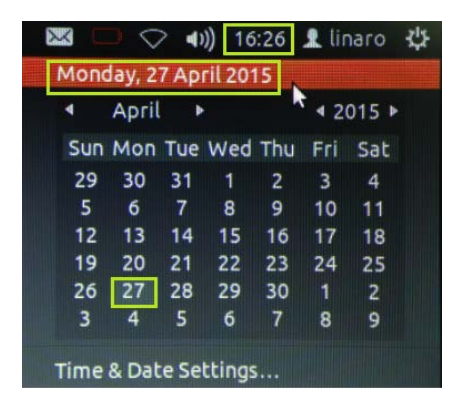
# Chapter

## Basic I/O Function Test

Chapter 4 Basic I/O Function Test 4 - 1

#### 4.1 Video Resolution and Function Test for Linux

#### HDMI 1920 x 1080 – 6Q

- 1. Set HDMI out in u-boot with the following command
  - i. Command 1-1 for eMMC:

setenv bootargs\_mmc 'setenv bootargs \${bootargs} root=/dev/mmcblk0p1 rootwait rw video=mxcfb1:dev=ldb,LDB-XGA,if=RGB666 video= mxcfb0:dev=hdmi,1920x1080M@60,if=RGB24'

ii. Command 1-1 for uSD:

setenv bootargs\_mmc 'setenv bootargs \${bootargs} root=/dev/mmcblk1p1 rootwait rw video=mxcfb1:dev=ldb,LDB-XGA,if=RGB666 video= mxcfb0:dev=hdmi,1920x1080M@60,if=RGB24'

iii. Command 2-1 for eMMC:

setenv bootcmd\_mmc 'run bootargs\_base bootargs\_mmc;mmc dev 3;mmc read \${loadaddr} 0x800 0x2000;bootm'

iv. Command 2-1 for uSD:

setenv bootcmd\_mmc 'run bootargs\_base bootargs\_mmc;mmc dev 2;mmc read \${loadaddr} 0x800 0x2000;bootm' v. Command 3:

#### saveenv

vi. Command 4:

#### boot

.

2. Confirm if the monitor can display images properly.

#### HDMI 1920 x 1080 - 6DL

- 1. Set HDMI out in u-boot with the following command
  - i. Command 1:

setenv bootargs\_mmc 'setenv bootargs \${bootargs} root=/dev/mmcblk0p1 rootwait rw video=mxcfb1:dev=ldb,LDB-XGA,if=RGB666 video=mxcfb0:dev=hdmi,1920x1080M@60,if=RGB24

ii. Command 2:

setenv bootcmd\_mmc 'run bootargs\_base bootargs\_mmc;mmc dev 2;mmc read \${loadaddr} 0x800 0x2000;bootm'

iii. Command 3:

#### saveenv

iv. Command 4:

boot

#### LVDS (18-bit) 1024 x 768 - 6Q

- 1. Make sure that the jumper setting is correct for LVDS panel
- 2. Set HDMI out in u-boot with the following command
  - i. Command 1-1 for eMMC:

setenv bootargs\_mmc 'setenv bootargs \${bootargs} root=/dev/mmcblk0p1rootwait rw video=mxcfb0:dev=Idb,LDB-XGA,if=RGB666 Idb=sin0'

ii. Command 1-2 for uSD:

setenv bootargs\_mmc 'setenv bootargs \${bootargs} root=/dev/mmcblk1p1 rootwait rw video=mxcfb0:dev=ldb,LDB-XGA,if=RGB666 ldb=sin0'

iii. Command 2-1 for eMMC:

setenv bootcmd\_mmc 'run bootargs\_base bootargs\_mmc;mmc dev 3;mmc read \${loadaddr} 0x800 0x2000;bootm'

iv. Command 2-2 for uSD:

setenv bootcmd\_mmc 'run bootargs\_base bootargs\_mmc;mmc dev 2;mmc read \${loadaddr} 0x800 0x2000;bootm' v. Command 3:

#### saveenv

v. Command 4:

#### boot

- 3. Confirm if the LVDS panel can display images properly.
- 4. Panel backlight can be controlled by the command

#### echo 0 >

/sys/class/backlight/pwm-backlight.0/brightness

#### echo 248 >

/sys/class/backlight/pwm-backlight.0/brightness

Note: Value can be set from 0 to 248

#### LVDS (18-bit) 1024 x 768 - 6DL

- 1. Make sure that the jumper setting is correct for LVDS panel
- 2. Set HDMI out in u-boot with the following command
  - i. Command 1:

setenv bootargs\_mmc 'setenv bootargs \${bootargs} root=/dev/mmcblk0p1 rootwait rw video=mxcfb0:dev=ldb,LDB-XGA,if=RGB666 ldb=sin0'

ii. Command 2:

setenv bootcmd\_mmc 'run bootargs\_base bootargs\_mmc;mmc dev 2;mmc read \${loadaddr} 0x800 0x2000;bootm'

iii. Command 3:

saveenv

iv. Command 4:

boot

#### 4.2 Audio Function Test

- 1. Set output colume of speaker-out in serial console
  - i. Command:

#### amixer cset numid=22 100

Note: Value for "100" can be alternatively set from 0 to 127

- 2. Set output colume of speaker-out in serial console
  - i. Copy the example audio file **Balloon\_wav.wav** to the "Home" folder

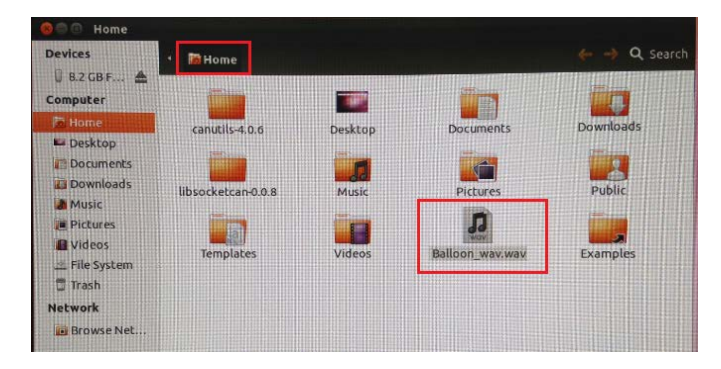

ii. Enter commands to play the file in "Home" folder

Command 1:

#### cd /home/linaro/

Command 2: Audio from speaker (press ctrl+c to stop)

#### aplay -D hw:0,0 Balloon\_wav.wav

Command 3: Audio from HDMI (press ctrl+c to stop)

#### aplay -D hw:1,0 Balloon\_wav.wav

- 3. Play audio in Linux
  - i. Confirm if the sound setting is right

#### System Settings $\rightarrow$ Sound $\rightarrow$ Output

| odepoerorunite, an                   |              | (i) Mute |
|--------------------------------------|--------------|----------|
|                                      | 100%         |          |
| Sound Effects Hardware Input Output  | Applications |          |
| Choose a device for sound output:    |              |          |
| imx-hdmi-soc Analog Stereo<br>Stereo |              |          |
| wm8962-audio Analog Stereo           |              |          |
|                                      |              |          |
|                                      |              |          |
| Settings for the selected device:    |              |          |
|                                      |              |          |
| Balance:                             | 0            |          |

- ii. Double click audio file to play
- 4. Setting in serial console before microphone test
  - i. Type command to setp up codec

#### Command 1:

amixer sset 'MIXINR IN3R' on

#### Command 2:

#### amixer sset 'INPGAR IN3R' on

5. Open Sounder Recorder and record voice

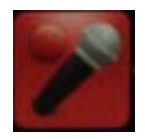

6. Play to confirm the function is working properly

#### PICO-IMX6 Test Guide

#### 4.3 LAN Function Test

- 1. Open the Terminal in Linux
- 2. Ping an IP and check if it works properly

#### Ping 168.95.1.1

| 6                                                              | 00                                                                                     | linaro@                                                                 | plinaro-ubuntu-d                                                                                                    | esktop: ~/libso                                                                                                    | cketcan-                                                                                 | 0.0.8                                                                                                    |   |
|----------------------------------------------------------------|----------------------------------------------------------------------------------------|-------------------------------------------------------------------------|----------------------------------------------------------------------------------------------------|----------------------------------------------------------------------------------------------------|------------------------------------------------------------------------------------------|----------------------------------------------------------------------------------------------------|---|
| 64<br>64<br>64<br>64<br>64<br>64<br>64<br>64                   | bytes<br>bytes<br>bytes<br>bytes<br>bytes<br>bytes<br>bytes<br>bytes<br>bytes<br>bytes | linaro@<br>from<br>from<br>from<br>from<br>from<br>from<br>from<br>from | Dinaro-ubuntu-d<br>192.168.1.1<br>192.168.1.1:<br>192.168.1.1:<br>192.168.1.1:<br>192.168.1.1:<br>192.168.1.1:<br>192.168.1.1:<br>192.168.1.1:<br>192.168.1.1: | esktop: ~/libso<br>icmp_req=33<br>icmp_req=34<br>icmp_req=35<br>icmp_req=36<br>icmp_req=38<br>icmp_req=39<br>icmp_req=40<br>icmp_req=41                                | cketcan-<br>ttl=64<br>ttl=64<br>ttl=64<br>ttl=64<br>ttl=64<br>ttl=64<br>ttl=64<br>ttl=64 | 0.0.8<br>time=1.85 mS<br>time=0.798 mS<br>time=0.798 mS<br>time=5.85 mS<br>time=1.71 mS<br>time=1.71 mS<br>time=1.50 mS<br>time=1.35 mS |   |
| 04<br>64<br>64<br>64<br>64<br>64<br>64<br>64<br>64<br>64<br>64 | bytes<br>bytes<br>bytes<br>bytes<br>bytes<br>bytes<br>bytes<br>bytes                   | from<br>from<br>from<br>from<br>from<br>from<br>from<br>from            | 192.168.1.1:<br>192.168.1.1:<br>192.168.1.1:<br>192.168.1.1:<br>192.168.1.1:<br>192.168.1.1:<br>192.168.1.1:<br>192.168.1.1:<br>192.168.1.1:                   | <pre>icmp_req=42<br/>icmp_req=43<br/>icmp_req=44<br/>icmp_req=44<br/>icmp_req=45<br/>icmp_req=46<br/>icmp_req=48<br/>icmp_req=48<br/>icmp_req=49<br/>icmp_req=50</pre> | ttl=64<br>ttl=64<br>ttl=64<br>ttl=64<br>ttl=64<br>ttl=64<br>ttl=64<br>ttl=64<br>ttl=64   | time=2.72 ms<br>time=0.710 ms<br>time=1.78 ms<br>time=1.80 ms<br>time=2.11 ms<br>time=2.46 ms<br>time=0.707 ms<br>time=0.707 ms         |   |
| 64<br>64<br>^0<br>51<br>rt                                     | - 192.<br>packet<br>naro@l                                                             | 168.1<br>ts tr<br>avg/m                                                 | 192.108.111:<br>192.168.1.1:<br>.1 ping stati<br>ansmitted, 51<br>ax/mdev = 0.5<br>-ubuntu-deskt                                                               | tics<br>received, 0<br>97/2.144/5.8<br>op:~/libsock                                                                                                    | ttl=64<br>% packe<br>59/1.25<br>etcan-0                                                  | time=2.24 ms<br>t loss, time 50054ms<br>3 ms<br>.0.85                                                                                   | ] |

#### 4.4 USB Function Test

#### USB Keyboard and mouse

- Connect a USB keyboard and mouse to connector USB1, USB3, and USB4
- 2. Confirm if letters, numbers, and symbols can be typed from the keyboard.
- 3. Confirm if the mouse controls a cursor and is clickable

#### PICO-IMX6 Test Guide

#### USB 2.0 Removable device

- 1. Connect a USB flash drive to connector USB1, USB3, and USB4
- 2. Confirm if the drive can be detected and the information in putty is correct

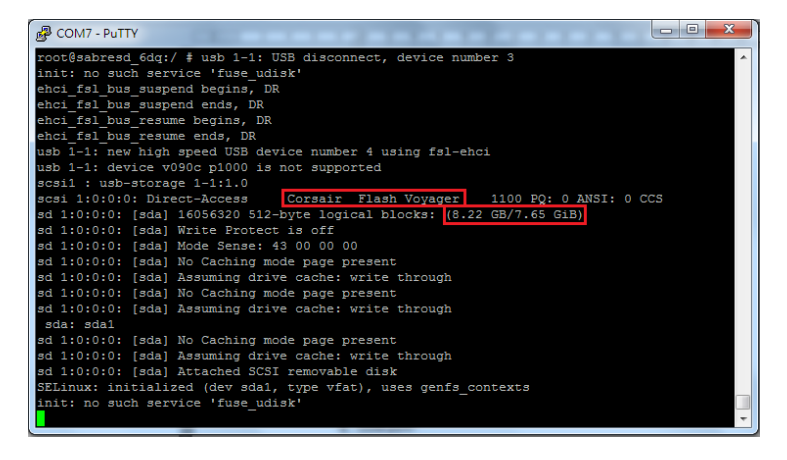

#### USB OTG

- 1. Connect the USB keyboard, mouse, and flash drive to CN9
- 2. Confirm if the peripherals can work properly under host mode
- Connect the PCIO-IMX6 (CN9) with the PC with the USB OTG cable
- Confirm if a new storage device SAVRESD-MX6DQ is recognized by the PC.

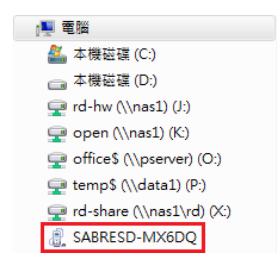

#### PICO-IMX6 Test Guide

#### **UART Function Test – Method 1**

- 1. Debug port (same test method as Android. Refer to section 5.1)
- 2. COM Port

i. Insert the COM port loopback tool in connector COM1

ii. Set speed as 115200 by command in PC serial console

#### stty -F /dev/ttymxc1 115200

iii. Enter COM port setting

#### minicom –s

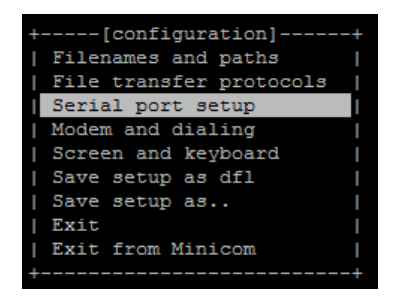

iv. Type A to G to change settings. Confirm if the Serial Device, Bps/Par/Bits and Hardware Flow Control are set correctly. Press Enter to quit.

| +   |                       |                | -+ |
|-----|-----------------------|----------------|----|
| A - | Serial Device         | : /dev/ttymxc1 |    |
| B - | Lockfile Location     | : /var/lock    |    |
|     | Callin Program        |                |    |
|     | Callout Program       | :              |    |
| E – | Bps/Par/Bits          | : 115200 8N1   |    |
| F - | Hardware Flow Control | : No           |    |
|     | Software Flow Control | : No           |    |
|     |                       |                |    |
| C   | hange which setting?  |                |    |
| +   |                       |                | -+ |
|     |                       |                |    |

v. Save setup as dfl and Exit.

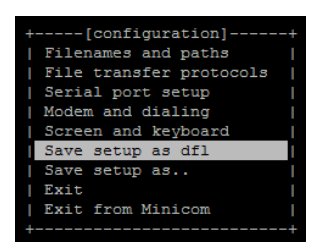

vi. Entered text will be shown.

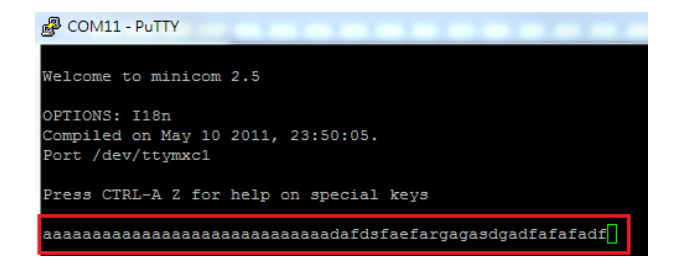

vii. If the COM port is set correctly, skip step ii to v and enter the following command to start the test

#### minicom -D /dev/ttymxc1

viii. Press Ctrl+A, Q to leave minicom

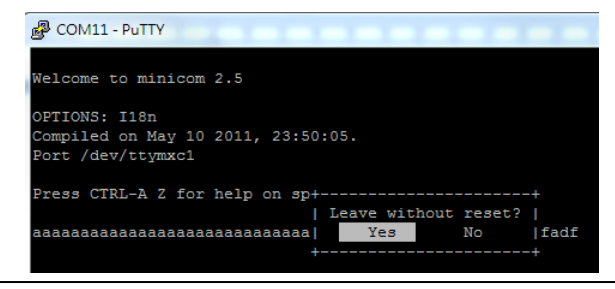

Chapter 4 Basic I/O Function Test 4 - 16

#### PICO-IMX6 Test Guide

#### **UART function Test – Method 2**

- 1. Insert the COM port loopback tool in connector COM1
- 2. Copy comport-test to home folder in Linux
- 3. Enter the following command to start test

Command 1:

#### cd /home/linaro

Command 2:

#### chmod 777 comport-test

Command 3:

#### ./comport-test

4. Confirm if the test results are shown as "PASS"

```
root@linaro-ubuntu-desktop:~# cd /home/linaro
root@linaro-ubuntu-desktop:/home/linaro# chmod 777 comport-test
root@linaro-ubuntu-desktop:/home/linaro# ./comport-test
PASS
root@linaro-ubuntu-desktop:/home/linaro#
```

#### 4.5 SPI Flash Test

1. Enter U-boot mode: Press **Enter** before the countdown finishes.

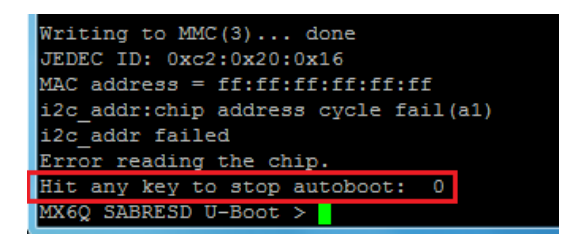

2. Enter Command 1 to show the SPI device M25P32:

#### sf probe 0

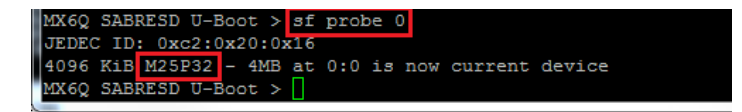

 Enter Command 2 to erase the data at address 0x10000 of SPI flash

#### sf erase 0 0x10000

4. Enter Command 3 and Command 4 to write data into SPI flash."SUCCESS" will be shown after the process completes.

mw.I 0x12000000 0x54612354 0x100000 (Command 3)

sf write 0x12000000 0x0 0x1000 (Command 4)

| Pico-ITX | Board |
|----------|-------|
|----------|-------|

| MX6Q SABRESD U-Boot > sf probe 0                          |
|-----------------------------------------------------------|
| JEDEC ID: 0xc2:0x20:0x16                                  |
| 4096 KiB M25P32 - 4MB at 0:0 is now current device        |
| MX6Q SABRESD U-Boot > sf erase 0 0x10000                  |
| MX6Q SABRESD U-Boot > mw.1 0x12000000 0x54612354 0x100000 |
| MX6Q SABRESD U-Boot > sf write 0x12000000 0x0 0x1000      |
| SUCCESS                                                   |
| MX6Q SABRESD U-Boot >                                     |

 Enter Command 5 and Command 6 to read back the value 54612354 written in the SPI flash previously.

sf read 0x13000000 0x0 0x1000 (Command 5)

md 0x13000000 (Command 6)

| PI COM7 - PI | uTTY       |                    |            |          |                  |   | 9  |
|--------------|------------|--------------------|------------|----------|------------------|---|----|
| MX6Q SABRE   | ESD U-Boot | : > sf rea         | ad 0x13000 | 0x0 000  | 0x1000           |   | J  |
| MX6Q SABRE   | SD U-Boot  | t > md 0xi         | 13000000   |          |                  |   |    |
| 13000000:    | 54612354   | 54612354           | 54612354   | 54612354 | T#aTT#aTT#aTT#aT |   |    |
| 13000010:    | 54612354   | 54612354           | 54612354   | 54612354 | T#aTT#aTT#aTT#aT |   |    |
| 13000020:    | 54612354   | 54612354           | 54612354   | 54612354 | T#aTT#aTT#aTT#aT |   |    |
| 13000030:    | 54612354   | 54612354           | 54612354   | 54612354 | T#aTT#aTT#aTT#aT |   |    |
| 13000040:    | 54612354   | 54612354           | 54612354   | 54612354 | T#aTT#aTT#aTT#aT |   |    |
| 13000050:    | 54612354   | 54612354           | 54612354   | 54612354 | T#aTT#aTT#aTT#aT |   |    |
| 13000060:    | 54612354   | 54612354           | 54612354   | 54612354 | T#aTT#aTT#aTT#aT |   |    |
| 13000070:    | 54612354   | 54612354           | 54612354   | 54612354 | T#aTT#aTT#aTT#aT |   |    |
| 13000080:    | 54612354   | 54612354           | 54612354   | 54612354 | T#aTT#aTT#aTT#aT |   |    |
| 13000090:    | 54612354   | 54612354           | 54612354   | 54612354 | T#aTT#aTT#aTT#aT |   |    |
| 130000a0:    | 54612354   | 54612354           | 54612354   | 54612354 | T#aTT#aTT#aTT#aT |   |    |
| 130000b0:    | 54612354   | 54612354           | 54612354   | 54612354 | T#aTT#aTT#aTT#aT |   |    |
| 130000c0:    | 54612354   | 54612354           | 54612354   | 54612354 | T#aTT#aTT#aTT#aT |   | -  |
| 130000d0:    | 54612354   | 54612354           | 54612354   | 54612354 | T#aTT#aTT#aTT#aT |   |    |
| 130000e0:    | 54612354   | 54612354           | 54612354   | 54612354 | T#aTT#aTT#aTT#aT | - | ÷. |
| 130000f0:    | 54612354   | 54612354           | 54612354   | 54612354 | T#aTT#aTT#aTT#aT |   |    |
| MX6Q SABRE   | ESD U-Boot | 5 > <mark>-</mark> |            |          |                  |   | -  |

#### 4.6 SATA Function Test

- 1. Connect a SATA HDD to SATA1 and CN20
- 2. Check if the SATA HDD is recognized as a storage device and that it worked properly in Linux.

| O O IO Home<br>Devices                                                                                                   | * DHome             |                     |           | 🖕 \rightarrow Q Search |
|----------------------------------------------------------------------------------------------------|---------------------|---------------------|-----------|------------------------|
| 160 GB Files     537 MB ▲     537 MB ▲     8.4 MB ▲     2.8 GB F ▲     Computer                                          | Desktop<br>Pictures | Documents<br>Public | Downloads | Music<br>Videos        |
| Home<br>Desktop<br>Documents<br>Documents<br>Downloads<br>Music<br>Pictures<br>Videos<br>File System<br>Trash<br>Network | Examples            |                     |           |                        |
|                                                                                                    |                     |                     |           |                        |

3. Enter the command below in the terminal to confirm SATA HDD cat /proc/partitions

#### PICO-IMX6 Test Guide

#### 4.7 CAN Bus Function Test

- 1. Install the CAN Bus test tool
  - Copy canutils-4.0.6.tar.bz2 and libsocketcan-0.0.8.tar.bz2 to "Home Folder" and extract them.
  - ii. Enter command in serial console to install CAN Bus tool (Note: Check if date and time is correct before install)

Command 1: cd /home/linaro/libsocketcan-0.0.8 Command 2: ./configure Command 3: make Command 4: make install Command 5: cd Command 6: cd canutils-4.0.6 Command 7: ./configure Command 8: make

Command 9:

make install

Command 10:

#### Ldconfig

- 2. Prepare two PICO-IMX6 as transmitter and receiver
- 3. Connect them together with CAN\_BUS1 as outlined below

#### CANH to CANH; CANL to CANL; GND to GND

4. In Linux, enter the following commands into the receiver's

#### terminal

Command 1:

#### canconfig can0 bitrate 500000

Command 2:

#### ifconfig can0 up

Command 3:

#### canecho can0 -v

5. In Linux, enter the following commands into transmitter's

#### terminal

Command 1:

#### canconfig can0 bitrate 500000

Command 2:

#### ifconfig can0 up

Command 3:

#### cansend can0 -i0x100 0x33 0x22 0x55 0x66

6. Confirm if the receiver receives the correct value

#### PICO-IMX6 Test Guide

Rece

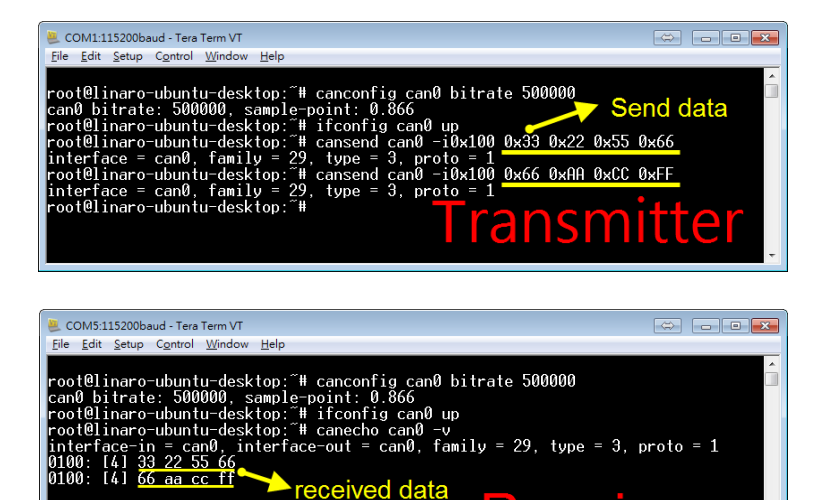

#### 4.8 Mini PCIe Function Test

#### mPCIe LAN and USB Card

- 1. Insert PER-C11L to connector MINI\_CARD1
- 2. Check if the mPCIe device is ready by entering the following command into the serial console

#### Ispci

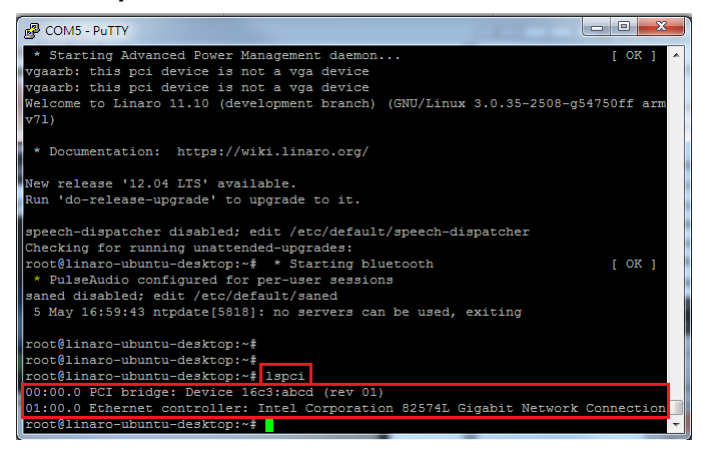

3. Confirm if the LAN and USB functions are correct

#### mPCle 3G Card

- Insert HE910D to connector MINI\_CARD1 and SIM card to SIM1
- In Linux, when a dialog box asking for a PIN code is shown, the 3G card is ready to be used.

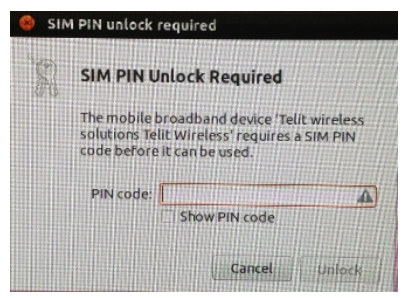

3. Enter the following command to check SIM card ID

Command 1:

#### cat /dev/ttyACM0 &

Command 2:

#### echo -en "AT+CCID\r" > /dev/ttyACM0

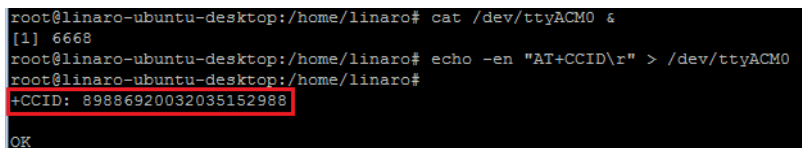

#### 4.9 GPI/O Function Test

1. Connect CN37 with the testing fixture

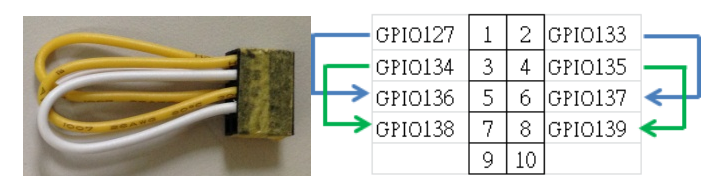

- 2. Use GPIO-PICO.sh for this test
  - i. Copy GPIO-PICO.sh to the Home folder in Linux
  - ii. In the PC serial console, change the authority of

**GPIO-PICO.sh** by entering the following command: Command 1:

cd /home/linaro/

Command 2:

chmod 777 gpio-pico.sh

iii. Open **GPIO-PICO.sh** and modify GPIO127, GPIO133, GPIO134, and GPIO135

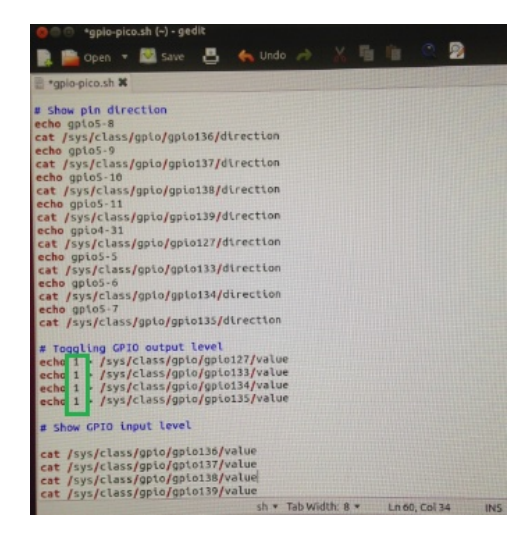

iv. Return to the PC serial console and enter the following command

#### ./gpio-pico.sh

v. Check if the result is correct

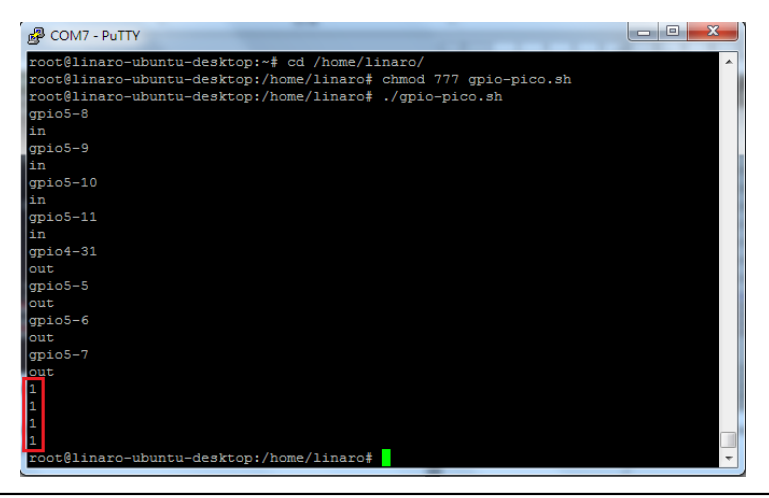

Chapter 4 Basic I/O Function Test 4 - 27

- 3. Use sensor\_test.c for auto test
  - i. Copy **sensor\_test.c** to the Home folder
  - ii. Use the following command in the serial console to compile the tool

#### cd /home/linaro/

#### gcc -o test sensor\_test.c

iii. Start test in the serial console and confirm the result

#### cd /home/linaro/

#### ./test

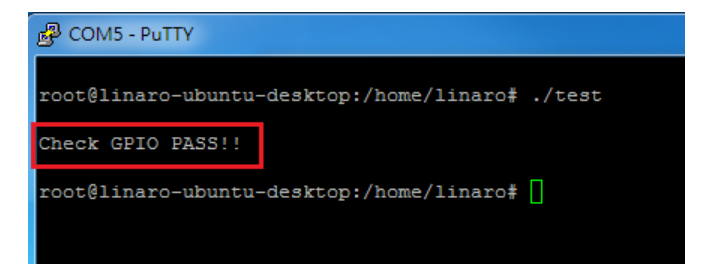

# Chapter 5

### Watchdog Timer Test

#### 5.1 Watchdog Timer Test

1. In the Linux serial console, enter the following command to trigger the watchdog function.

Command 1:

#### cd /unit\_tests/

Command 2:

#### ./wdt\_driver\_test.out 10 2 0

 Stop the watchdog timer with Ctrl+C and the system will reset in 10 seconds.

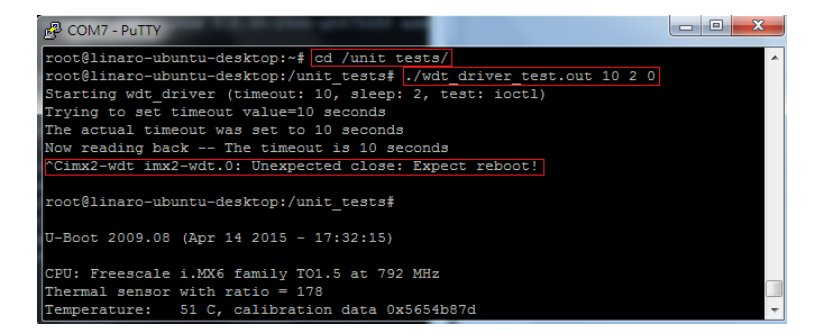